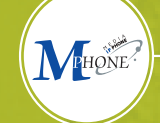

## MEDIAIP-PHONE

Full IP Package 設定変更の手引き

目次

- ・初期画面へのログイン・・・・・ P 3
- ・内線グループの変更・・・・・・ P10
- ・自ステーション番号の変更・・・・・
   ・14
   (内線番号の頭2桁の部分)

## 初期画面へのログイン

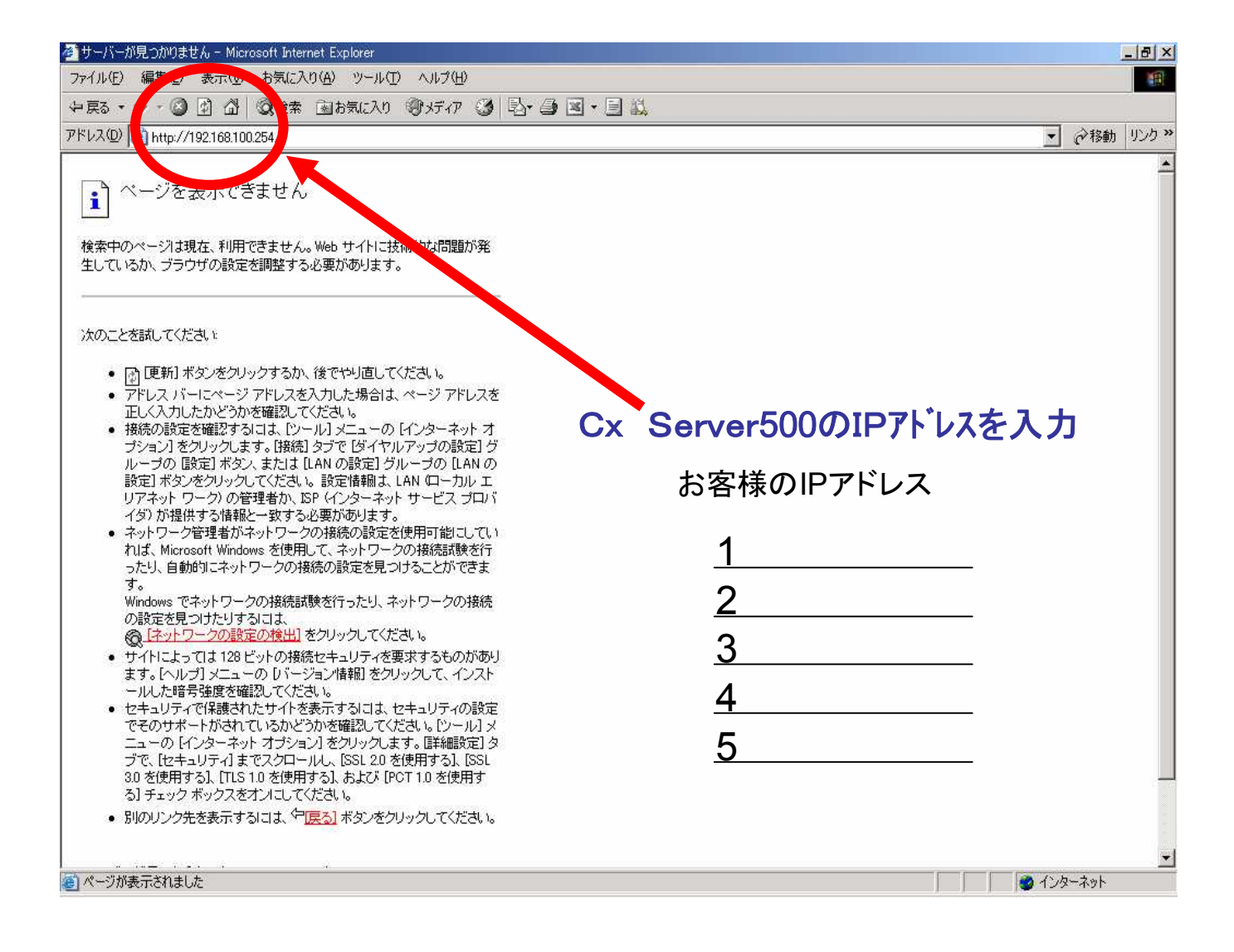

## 初期画面へのログイン

| ットワークノ   | 《スワードの人力              |                  | <u>?</u> × |  |  |  |  |  |  |
|----------|-----------------------|------------------|------------|--|--|--|--|--|--|
| <b>?</b> | ユーザー名とパスワードを入力してください。 |                  |            |  |  |  |  |  |  |
| <u></u>  | <u> </u> ታ ィト:        | 192.168.100.254  |            |  |  |  |  |  |  |
|          | 領域                    | ψ                |            |  |  |  |  |  |  |
|          | ユーザー名心                | <u> </u>         |            |  |  |  |  |  |  |
|          | パスワード( <u>P</u> )     | <b></b>          |            |  |  |  |  |  |  |
|          | □ このパスワードを            | 呆存する( <u>S</u> ) |            |  |  |  |  |  |  |
|          |                       | OK ++2           | セル         |  |  |  |  |  |  |
|          |                       |                  |            |  |  |  |  |  |  |

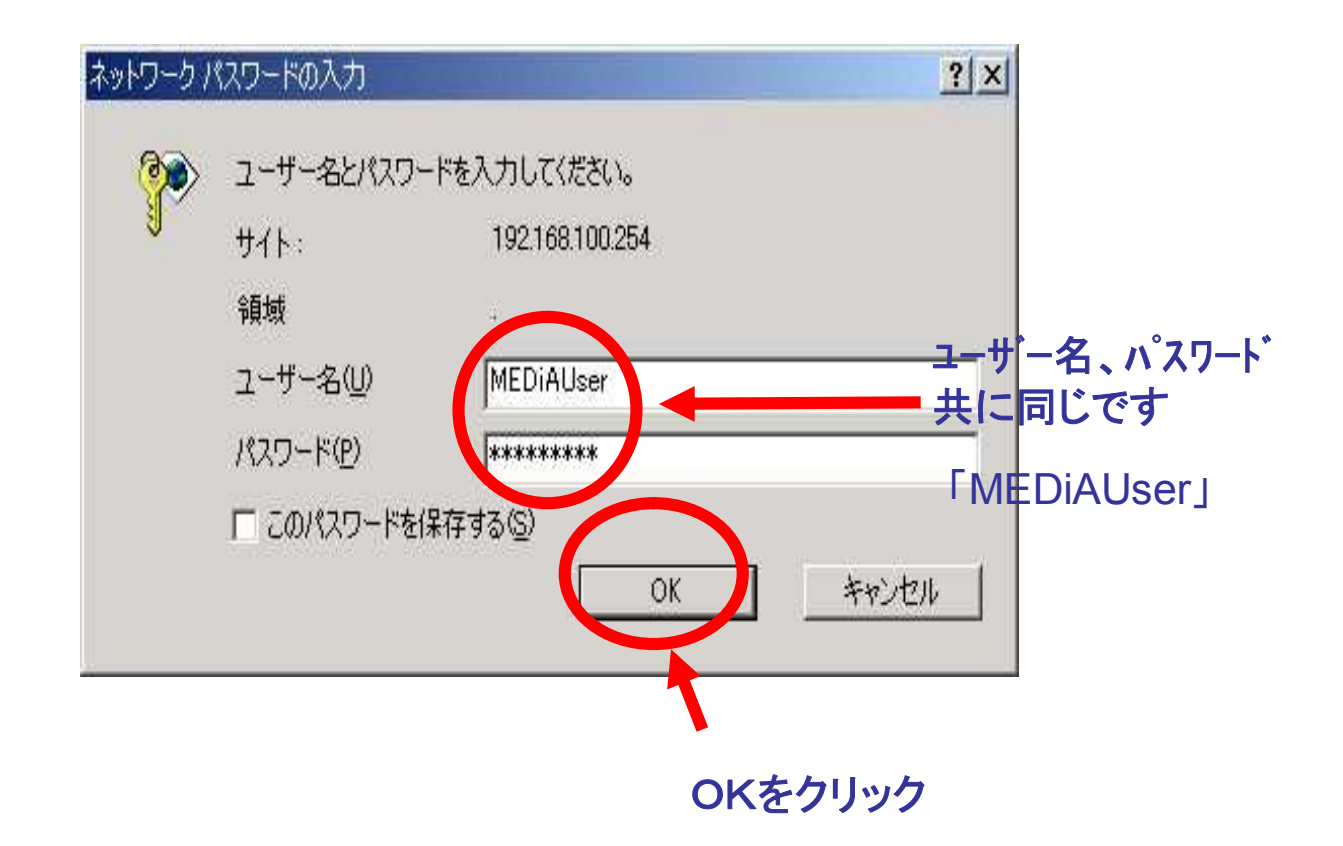

## 内線番号の変更 (初期画面→内線設定画面へ)

### 初期画面

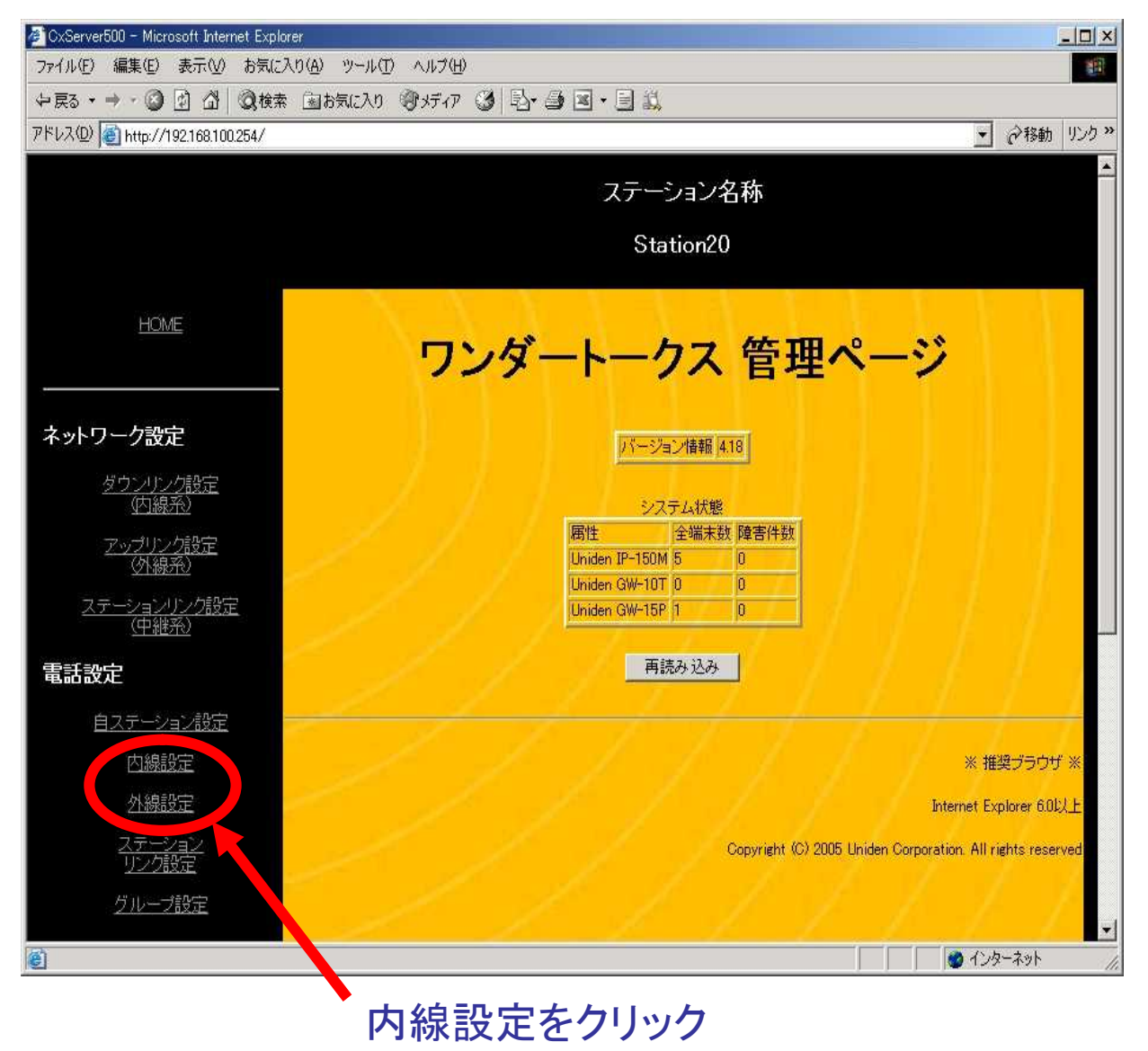

#### 正常:現在使用可能な電話機(使用中)を表示 内線設定画面 🖉 CxServer500 – Microsoft Internet Explore - 🗆 × ファイル(E) 編集(E) 表示(V) お気に入り(A) ツール(T) ヘルプ(H) 1 中戻る • → • ③ 🖻 🖄 🥘検索 函お気に入り 御メディア 🧭 🖏• 🌢 🗷 • 🖃 🎎 アドレス(D) 🛃 http://192.168.100.254/index.cgi?menu=extension ステーション名称 Station20 HOME 内線設定 ネットワーク設定 再読み込み 設定 <u>レリンク設定</u> (内線系) ダウン 不在転送 先番号 グループ 番号 状態 内。番号 MACアドレス IPアドレス 端末種別 (外線系) 正常 201 💌 00e01103e81a 192.168.100.108 グループ1 💽 Uniden IP-150M 💌 削除 200 💌 00e01103e82e 192.168.100.102 グループ1 💌 Uniden IP-150M 💌 <u>-ションリンク設定</u> (<u>中継系)</u> 正常 削除 正常 ▼ 00e01103e82d 192.168.100.103 グループ1 ▼ Uniden IP-150M ▼ 200 削除 電話設定 正常 20 4 💌 00e01103e830 192.168.100.104 グループ1 💌 Uniden IP-150M 💌 削除 自ステーション設定 正常 1 05 💽 00e01103e831 192.168.100.105 グループ1 💽 Uniden IP-150M 🛒 削除 未接 2001 💌 グループ1 💌 Uniden IP-150M 💌 削除 内線設定 未接続 2001 🚽 グループ1 💌 Uniden IP-150M 💌 削除 外線設定 未接続 2001 💌 グループ1 🗾 Uniden IP-150M 💌 ーション ク設定 グループ1 💌 Uniden IP-150M 💌 未接続 2001 -9 グループ設定 10 未接続 2001 💌 グループ1 💌 Uniden IP-150M 💌 **肖川6余** 🍘 インターネット 1

内線番号の変更

## 内線番号の変更

### 内線番号2005 → 内線番号2010へ変更する場合

| ·7(D) (3) http://100160100054 (m)                                                                                         |                                  | sectored)                                   |                                                                                                    | 22 - 02 | 1996 - 1996 - 1997 - 1997 - 1997 - 1997 - 1997 - 1997 - 1997 - 1997 - 1997 - 1997 - 1997 - 1997 - 1997 - 1997 - |                                    |                                                                |                                                                                                    |             | ⇒12.4h                                        |
|----------------------------------------------------------------------------------------------------|----------------------------------|---------------------------------------------|----------------------------------------------------------------------------------------------------|---------|----------------------------------------------------------------------------------------------------|------------------------------------|----------------------------------------------------------------|----------------------------------------------------------------------------------------------------|-------------|-----------------------------------------------|
| 1/1 192.108.100.204/ Inc                                                                                                  | Jex.cg1:men                      | iu=exten:                                   | sn                                                                                                    |         |                                                                                                    |                                    |                                                                |                                                                                                    |             | (* 1990) S                                    |
|                                                                                                    |                                  |                                             |                                                                                                    |         |                                                                                                    | ステージ                               | バン名称                                                           |                                                                                                    |             |                                               |
|                                                                                                    |                                  |                                             |                                                                                                    |         |                                                                                                    | <b>C</b> 1-1                       |                                                                |                                                                                                    |             |                                               |
|                                                                                                    |                                  |                                             |                                                                                                    |         |                                                                                                    | 5181                               | tionzu                                                         |                                                                                                    |             |                                               |
|                                                                                                    |                                  |                                             | Т                                                                                                    |         | - 11 ·                                                                                                    |                                    |                                                                | 11 A 4                                                                                                    |             |                                               |
| HOME                                                                                                    |                                  |                                             | I                                                                                                    |         |                                                                                                    | 古絵                                 | 小小中                                                            |                                                                                                    |             |                                               |
|                                                                                                    |                                  |                                             |                                                                                                    |         |                                                                                                    | 内砌                                 | 词又上                                                            |                                                                                                    |             |                                               |
| 山口一力沙宁                                                                                                    |                                  |                                             |                                                                                                    |         |                                                                                                    |                                    |                                                                |                                                                                                    |             |                                               |
| パリーン設定                                                                                                    |                                  |                                             |                                                                                                    |         |                                                                                                    | 軍詰みず                               | A 開定                                                           |                                                                                                    |             |                                               |
| <u>ダウンリンク設定</u><br>(内線系)                                                                                                  | -                                |                                             |                                                                                                    |         | <u></u>                                                                                                    |                                    | SV/ BXAE                                                       |                                                                                                    |             |                                               |
| マップリング語字                                                                                                    | ポート 番号                           | 状態                                          | 内                                                                                                    | 播号      | MACアドレス                                                                                                    | IPアドレス                             | グループ                                                           | 端末種別                                                                                                    | 不在転送<br>先番号 |                                               |
| 小線系)                                                                                                    | 1                                | 正常                                          | 2                                                                                                    | )1 💌    | 00e01103e81a                                                                                                    | 192.168.100.108                    | グループ1 💌                                                        | Uniden IP-150M 💌                                                                                                    | <u> </u>    | 削除                                            |
|                                                                                                    | 2                                | 正常                                          | 2                                                                                                    | 12 💌    | 00e01103e82e                                                                                                    | 192.168.100.102                    | グループ1 💌                                                        | Uniden IP-150M 💌                                                                                                    | [           | 削除                                            |
| 人ナーションリンク設定                                                                                                    |                                  | 正常                                          | E                                                                                                    |         | 00e01103e82d                                                                                                    | 192.168.100.103                    | グループ1 💌                                                        | Uniden IP-150M 💌                                                                                                    | [           | 削除                                            |
| <u>ステーションリング設定</u><br>( <u>中継系)</u>                                                                                       | 3                                |                                             | and the second second sec |         |                                                                                                    |                                    |                                                                |                                                                                                    |             |                                               |
| <u>ステーション)ン)設定</u><br>(中継系)<br>話設定                                                                                        | 3<br>4                           | 正常                                          | 20                                                                                                    | 04 👻    | 00e01103e830                                                                                                    | 192.168.100.104                    | グループ1 💌                                                        | Uniden IP-150M 💌                                                                                                    | [           | 削除                                            |
| <u>ステーションリン/設定</u><br>(中継系)<br>話設定<br>自ステーション設定                                                                           | 3<br>4<br>5                      | 正常正常                                        | 20                                                                                                    | 04 -    | 00e01103e830<br>00e01103e831                                                                                    | 192.168.100.104<br>192.168.100.105 | グループ1 🔹<br>グループ1 🔹                                             | Uniden IP-150M 💌                                                                                                    |             | 肖·]除<br>肖·]除                                  |
| <u>ステーションパン/設定</u><br>( <u>中継系)</u><br><b>話設定</b><br>自ステーション設定<br>内線設定                                                    | 3<br>4<br>5<br>6                 | 正常<br>正常<br>未接続                             | 20                                                                                                    |         | 00e01103e830<br>00e01103e831                                                                                    | 192.168.100.104<br>192.168.100.105 | グループ1 ・<br>グループ1 ・<br>グループ1 ・                                  | Uniden IP-150M 💌<br>Uniden IP-150M 💌<br>Uniden IP-150M 💌                                                                   |             | 削除削除                                          |
| <u>ステーションリン/設定</u><br>( <u>中継系)</u><br><b>話設定</b><br>自 <u>ステーション設定</u><br>内線設定<br>外線設定                                    | 3<br>4<br>5<br>6<br>7            | 正常<br>正常<br>未接続<br>未接続                      | 20                                                                                                    |         | 00e01103e830<br>00e01103e831                                                                                    | 192.168.100.104<br>192.168.100.105 | グループ1 ・<br>グループ1 ・<br>グループ1 ・<br>グループ1 ・                       | Uniden IP-150M 丈<br>Uniden IP-150M 丈<br>Uniden IP-150M 丈<br>Uniden IP-150M 丈                                               |             | <b>削除</b><br><b>削除</b><br>削除<br>削除            |
| <u>ステーションリン/設定</u><br>(中継系)<br>話設定<br>自 <u>ステーション設定</u><br>内線設定<br><u>外線設定</u><br>ファージョン/                                 | 3<br>4<br>5<br>7<br>8            | 正常<br>正常<br>未接約<br>未接約<br>未接続               | 20<br>20<br>20<br>27                                                                                                    |         | 00e01103e830<br>00e01103e831                                                                                    | 192.168.100.104<br>192.168.100.105 | グループ1 ▼<br>グループ1 ▼<br>グループ1 ▼<br>グループ1 ▼<br>グループ1 ▼            | Uniden IP-150M<br>Uniden IP-150M<br>Uniden IP-150M<br>Uniden IP-150M<br>Uniden IP-150M                                     |             | <b>削除</b><br>削除<br>削除<br>削除                   |
| <u>ステーションリン/設定</u><br>( <u>中継系)</u><br>括設定<br>自ステーション設定<br>内線設定<br>外線設定<br><u>ステーション</u><br>リンク設定                         | 3<br>4<br>5<br>7<br>8<br>9       | 正常<br>正常<br>未接続<br>未接続<br>未接続               |                                                                                                    |         | 00e01103e830                                                                                                    | 192.168.100.104<br>192.168.100.105 | グルーナ1 ・<br>グルーナ1 ・<br>グルーナ1 ・<br>グルーナ1 ・<br>グルーナ1 ・<br>グルーナ1 ・ | Uniden IP-150M<br>Uniden IP-150M<br>Uniden IP-150M<br>Uniden IP-150M<br>Uniden IP-150M<br>Uniden IP-150M                   |             | <b>削除</b><br>削除<br>削除<br>削除<br>削除<br>削除<br>削除 |
| <u>ステーションリン 設定</u><br>( <u>中継系)</u><br><b>詰設定</b><br>白 <u>ステーション設定</u><br>内線設定<br><u>久テーション</u><br>リンク設定<br><u>グループ設定</u> | 3<br>4<br>5<br>7<br>8<br>9<br>10 | 正常<br>正常<br>玉接続<br>未接続<br>未接続<br>未接続<br>未接続 | 20<br>20<br>20<br>20<br>20<br>20<br>20<br>20<br>20<br>20                                                                                                    |         | 00e01103e830                                                                                                    | 192.168.100.104<br>192.168.100.105 | グルーナ1 ▼<br>グルーナ1 ▼<br>グルーナ1 ▼<br>グルーナ1 ▼<br>グルーナ1 ▼<br>グルーナ1 ▼ | Uniden IP-150M<br>Uniden IP-150M<br>Uniden IP-150M<br>Uniden IP-150M<br>Uniden IP-150M<br>Uniden IP-150M<br>Uniden IP-150M |             | <b>削除</b><br>削除<br>削除<br>削除<br>削除<br>削除<br>削除 |

2010を選択

## 内線番号の変更

## 内線番号2010へ変わった事を確認し「設定」を押す

| 🚈 CxServer500 – Microsoft Internet Explore | r      |         |                 |              |                 |              |                  |       |              |
|--------------------------------------------|--------|---------|-----------------|--------------|-----------------|--------------|------------------|-------|--------------|
| ファイル(E) 編集(E) 表示(V) お気に入り                  | D (A)  | ール(エ)   | ヘルプ(田)          |              |                 |              |                  |       | ###}         |
| + 戻る - → - ② ② ③ ③ ◎検索                     | 運お     | に入り     | <b>プ</b> メディア   | 3 3-35       | • • • •         |              |                  |       |              |
| アドレス(D) (画) http://192.168.100.254/index.  | cgi?me | =extens | ion             |              |                 |              |                  | •     | ∂移動 リンク ≫    |
|                                            |        |         |                 |              | フテージ            | 小肉称          |                  |       | <b>_</b>     |
|                                            |        |         |                 |              | ~ ~ ~           | / ] _/ 1017/ |                  |       |              |
|                                            |        |         |                 |              | Stat            | tion20       |                  |       |              |
|                                            |        |         |                 |              |                 |              |                  |       |              |
| HOME                                       |        |         |                 |              |                 |              |                  |       |              |
|                                            |        |         |                 |              | 内称              | 設定.          |                  |       |              |
|                                            |        |         |                 |              |                 |              |                  |       |              |
| ネットワーク設定                                   |        |         |                 |              |                 |              |                  |       |              |
| ダウンリンク設定                                   |        |         |                 |              | 再読みジ            | とみ 設定        |                  |       |              |
| (内線系)                                      | ポート    | 1 and   |                 |              |                 |              |                  | 不在転送  |              |
| アップリンク設定                                   | 番号     | 状態      | 习線番号            | MACPFUZ      | IPアドレス          | グループ         | 端末種別             | 先番号   | 311PA        |
|                                            |        | 止帝      |                 | UUeU11U3e81a | 192.168.100.108 | 510-51 I     | Uniden IP-150M 💌 |       | HURA         |
| <u>ステーションリンク設定</u><br>( <u>中継系</u> )       | 2      | 止常      | <sup>10</sup> 2 | 00e01103e82e | 192.168.100.102 | グループ1 👤      | Uniden IP-150M 💌 |       | 自川印奈         |
| 事 f f h h                                  | 3      | 正常      | 2.03 -          | 00e01103e82d | 192.168.100.103 | グループ1 💌      | Uniden IP-150M 💌 |       | 育川除余         |
| 电站改进                                       | 4      | 正常      | 2004            | 00e01103e830 | 192.168.100.104 | グループ1 💌      | Uniden IP-150M 💌 |       | 育川印余         |
| 自ステーション設定                                  | 5      | 正常      |                 | D0e01103e831 | 192.168.100.105 | グループ1 💌      | Uniden IP-150M 💌 |       | 削除           |
| 内線設定                                       | 6      | 未接続     |                 | [            |                 | グループ1 💌      | Uniden IP-150M 💌 | ſ]    | 用用除          |
| 外線設定                                       | 7      | 未接続     | 2001 💌          |              |                 | グループ1 💌      | Uniden IP-150M 💌 |       | 制時余          |
| ステーション                                     | 8      | 未接続     | 2001 💌          |              |                 | グループ1 💌      | Uniden IP-150M 💌 |       | <b>前1</b> 除: |
| リンク設定                                      | 9      | 未接続     | 2001 💌          |              |                 | グループ1 💌      | Uniden IP-150M 💌 |       | <b>打印</b> 余  |
| <u>グループ設定</u>                              | 10     | 未接続     | 2001 💌          | [            | l i             | グループ1 💌      | Uniden IP-150M 💌 | J. TI | 削除           |
| e .                                        | 4.4    |         | ·               | ir d         | le 🧃            | ir           | ······           |       | -ネット //      |

## 内線番号の変更

# 「内線設定しました」の表示を確認

| 🖉 CxServer500 - Microsoft Internet Explor | er        |                 |        |              |                 |         |                  |           | _0×          |
|-------------------------------------------|-----------|-----------------|--------|--------------|-----------------|---------|------------------|-----------|--------------|
| ファイル(E) 編集(E) 表示(M) お気に入                  | (h (A) )) | /-ル( <u>T</u> ) | ヘルブ(円) |              |                 |         |                  |           |              |
| (中戻る • → • ② ③ △ ◎ 検索                     | 園お気       | に入り             | ③メディア  | 3 3.3        | - E 🎎           |         |                  |           |              |
| アドレス(D) (E) http://192.168.100.254/inde:  | kogi      |                 |        |              |                 |         |                  |           | ∂移動 Uンク »    |
|                                           |           |                 |        |              | ステージ            | /32 名称  |                  |           | <u> </u>     |
|                                           |           |                 |        |              | Stat            | tior 20 |                  |           |              |
| HOME                                      |           |                 |        | ff           | 内線              | 設定      | -1.1             |           |              |
| ネットワーク設定                                  |           |                 |        |              |                 |         |                  |           |              |
| <u>ダウンリンク設定</u><br>(内線系)                  |           |                 |        |              | 内線設定            | 正しました   |                  |           |              |
| <u>アップリンク設定</u><br>( <u>外線系</u> )         | ボート       | 状態              | 内線番号   | MACZELZ      |                 | グループ    | 端末種別             | 不在転送      |              |
| <u>ステーションリンク設定</u><br>(中継系)               | 1         | 正常              | 2001 - | 00e01103e81a | 192.168.100.108 | グループ1 💌 | Uniden IP-150M 👻 |           | 削除           |
| at the                                    | 2         | 正常              | 2002 - | 00e01103e82e | 192.168.100.102 | グループ1 💌 | Uniden IP-150M 💌 |           | 削除           |
| 電話設定                                      | 3         | 正常              | 2003 💌 | 00e01103e82d | 192.168.100.103 | グループ1 💌 | Uniden IP-150M 💌 | r         | 削除           |
| <u>自ステーション設定</u>                          | 4         | 正常              | 2004 💌 | 00e01103e830 | 192.168.100.104 | グループ1 💌 | Uniden IP-150M 💌 |           | 削除           |
| 内線設定                                      | 5         | 未接続             | 2010 💌 | 00e01103e831 | 192.168.100.105 | グループ1 💌 | Uniden IP-150M 💌 | · · · · · | 肖川际余         |
| 外線設定                                      | 6         | 未接続             | 2001 💌 | <b></b>      |                 | グループ1 💌 | Uniden IP-150M 💌 |           | 前山路东         |
| ステーション                                    | 7         | 未接続             | 2001 💌 | [            |                 | グループ1 💌 | Uniden IP-150M 💌 | [         | 肖山移余         |
|                                           | 8         | 未接続             | 2001 💌 |              |                 | グループ1 💌 | Uniden IP-150M 💌 |           | 前目的余         |
| <u>クルーフ設定</u>                             | 9         | 未接続             | 2001 💌 | -            |                 | グループ1 💌 | Uniden IP-150M 💌 | -         | <b>肖山</b> 印余 |
| 🕑 ページが表示されました                             |           |                 |        |              |                 |         |                  |           | -ネット //      |

### 内線グループ1→内線グループ2へ変更する場合

#### 前頁より・・・「正常」に変わっている事を確認

1

| 🖉 CxServer500 - Microsoft Internet Ex lore | er              |                |                  |              |                 |                         |                         |              | <u></u> グ   |
|--------------------------------------------|-----------------|----------------|------------------|--------------|-----------------|-------------------------|-------------------------|--------------|-------------|
| ファイル(E) 編集(E) 表示(V) お気(入)                  | り( <u>A</u> ) ! | yール①<br>(- ] n | ヘルブ(H)<br>@Pマディア | ALR.AR       | J. E. 4         |                         |                         |              |             |
| アドレス(D) (e) http://192.168.100.254/inde    | cgi?men         | u=extens       | sion             | 9 H3. 3 L    | u . ⊂1 e*       |                         |                         | • 0          | 移動 リンク » プ  |
|                                            |                 |                |                  |              |                 | > <i>b t</i> +          |                         |              | - 2         |
|                                            |                 |                |                  |              | ステーン            | ヨノ名称                    |                         |              | を           |
|                                            |                 |                |                  |              | Sta             | tion20                  |                         |              | 選           |
| 21902-0400 pt (22                          |                 |                |                  | - 11         |                 |                         |                         |              | 一           |
| HOME                                       |                 |                |                  |              | 古松              | ふウ                      |                         |              |             |
|                                            | •               |                |                  |              | 内初              | 试及此                     |                         |              |             |
| ネットワーク設定                                   |                 |                |                  |              |                 |                         |                         |              |             |
| ガウンルトの設定                                   |                 |                |                  |              | 再読みえ            | とみ 設定                   |                         |              |             |
| (内線系)                                      | オード             |                |                  |              |                 |                         |                         | 不在転送         |             |
| <u>アップリンク設定</u><br>(外線系)                   | 番号<br>1         | 秋態             | 内線番号             | MACアドレス      | IPアドレス          | グループ<br>グループ1 🚽         | 端末種別<br>Uniden W 150M 💌 | 先番号  <br>  1 | UBA: I      |
|                                            | 2               | 正常             | 2002             | 00e01103e82e | 192.168.100.102 | グループ1 ・                 | Uni n IP-150M           | i ii         | 川除余         |
| <u>(中継系)</u>                               | 3               | 正常             | 2003             | 00e01103e82d | 192.168.100.103 | グループ1 💌                 | Joniden IP-150M 💌       | j ii         | 川除余         |
| 電話設定                                       | 4               | 正常             | 200              | 00e01103e830 | 192.168.100.10  | ש ול-עוב                | iden IP-150M 💌          | j ii         | 川路余         |
| 自ステーション設定                                  | 5               |                | 2010 💌           | 00e01103e831 | 192.168.17 .105 | グループ1 💌                 | Uniden P-150M 💌         | l I          | 川除          |
| 内線設定                                       | 6               | 未接続            | 2001 💌           |              |                 | クルーフ1<br>グループ2<br>グループ2 | Uniden P-150M 💌         | []           | 16余         |
| 外線設定                                       | 7               | 未接続            | 2001 💌           |              |                 | ジループ4<br>ビループ4          | Plaen IP-150M 💌         | 1            | 18余         |
| ステーション                                     | 8               | 未接続            | 2001 💌           |              |                 | グループ6<br>グループ7          | Uniden IP-150M 💌        | 月 月          | 16余         |
|                                            | 9               | 未接続            | 2001             |              |                 | グループ8                   | Uniden IP-150M 💌        | <u> </u>     | ) 除         |
|                                            | 10              | 未接流            | 2001             |              | ļ               | クルーブ1 🗾                 | Uniden IP-150M          |              |             |
| ◎ ページが表示されました                              |                 |                |                  |              |                 | anatoria succian an     |                         |              | <u>// ۲</u> |

## グループ2へ変更されている事を確認し、「設定」を押す

| CxServer500 - Microsoft Internet Explore  | r<br>    |                   |        |              |                 |                  |                   |          |             |
|-------------------------------------------|----------|-------------------|--------|--------------|-----------------|------------------|-------------------|----------|-------------|
|                                           | JUED I   | -m(1)             |        |              | 1 E V4          |                  |                   |          |             |
| (中戻る・→・③) (2) (2) (2) 検索                  | 圏お気      | (2, Y             | ジメディア  | 3 B-3 B      |                 |                  |                   |          |             |
| アドレス(型) (<) http://192.168.100.254/index. | cgi?menu | u=exte.           | ion    |              |                 |                  | _                 | <u> </u> |             |
|                                           |          |                   |        |              | フテージ            | 小农称              |                   |          | <b>^</b>    |
|                                           |          |                   |        |              | ~ ~ ~           | / コ / / 10 / 1/1 |                   |          |             |
|                                           |          |                   |        |              | Stat            | tion20           |                   |          |             |
|                                           |          |                   |        |              |                 |                  |                   |          |             |
| HOME                                      |          |                   |        |              |                 | - X              |                   |          |             |
|                                           |          |                   |        |              | 内約              | :設守              |                   |          |             |
|                                           |          |                   |        |              | 12 12           |                  |                   |          |             |
|                                           |          |                   |        |              |                 |                  |                   |          | _           |
| ネットワーク設定                                  |          |                   |        |              |                 |                  |                   |          |             |
| ダウンリンク設定                                  |          |                   |        |              | 再読み             | み設定              |                   |          |             |
| (内線系)                                     | ポート      |                   |        |              |                 |                  |                   | 不在転送     |             |
| アップリンク設定                                  | 番号       | 状態                | 内線番号   | MACアドレス      | IPアドレス          | グルーン             | 端末種別              | 先番号      |             |
|                                           | 1        | 止常                | 2001 🗾 | 00e01103e81a | 192.168.100.1 8 | グループ1 💌          | Uniden IP-150M 💌  |          | 自归除         |
| ステーションリンク設定                               | 2        | 正常                | 2002 💌 | 00e01103e82e | 192.168.100.102 | グループ1 💽          | Uniden IP-150M 💌  |          | 肖川除         |
|                                           | 3        | 正常                | 2003 💌 | 00e01103e82d | 192.168.100.103 | シャープト・           | Uniden IP-150M 💌  |          | 削除          |
| 電話設定                                      | 4        | 正常                | 2004 💌 | 00e01103e830 | 192.168.100.104 | ブループ             | Uniden IP-150M 💌  | [        | 肖川除         |
| 自ステーション設定                                 | 5        | 正常                | 2010 - | 00e01103e831 | 192.168.100.10  | ラルーフ2 -          | Uniden IP-150M 💌  |          | 削除          |
| 一 — — — — — — — — — — — — — — — — — — —   | 6        | 未接続               | 2001 - |              |                 | ゼループレ            | Uniden IP-150M 💌  |          | 削除          |
|                                           | 7        | 未接続               | 2001   | r            |                 | ガルーゴー・           | Uniden IP-150M    | ,<br>    | <b>晋川6余</b> |
| 2) 線設定                                    | 0        | + 145*            | 2001   | p<br>        |                 |                  | Uniden ID 150H    | r        | BURG        |
| ステーション                                    | -        | 不由加元              | 2001   |              |                 |                  | uniden 1r-150 M 💌 | ļ        | HUPPE       |
| <u>9.2.252.2</u>                          | 9        | 禾接続               | 2001 👤 |              |                 | グループ1 💌          | Uniden IP-150M 💌  |          | 削除          |
| <u>グルーブ設定</u>                             | 10       | 未接続               | 2001 💌 |              |                 | グループ1 💌          | Uniden IP-150M 💌  |          | 削除          |
|                                           | 4.4      | Ladar al de Vote- | ·      | ir           | ir              | 1                | ·····             |          | -ネット //     |

#### 「内線設定しました」の表示を確認

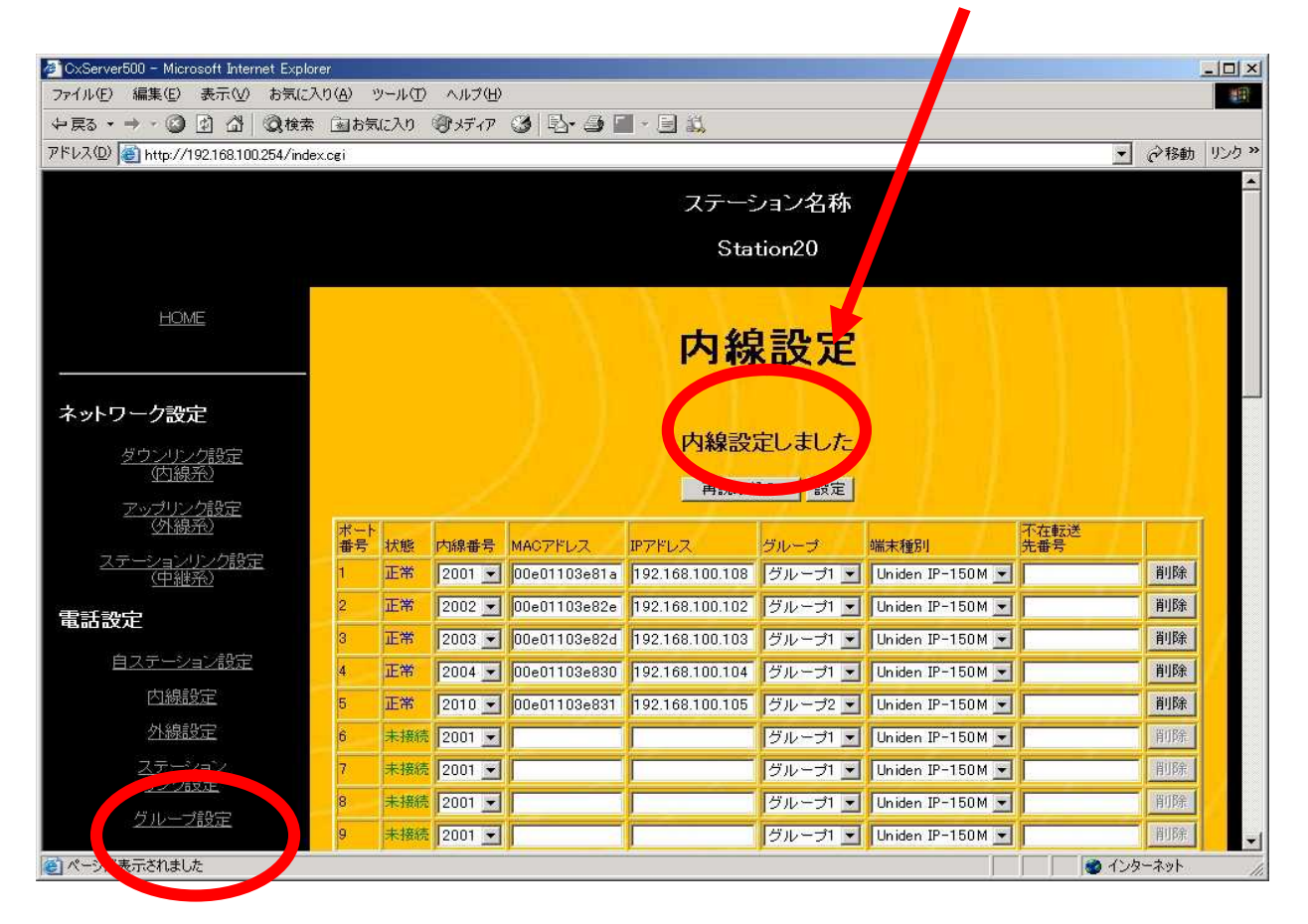

## 「グループ設定」を押す

#### グループ番号と内線が一致しているかを確認

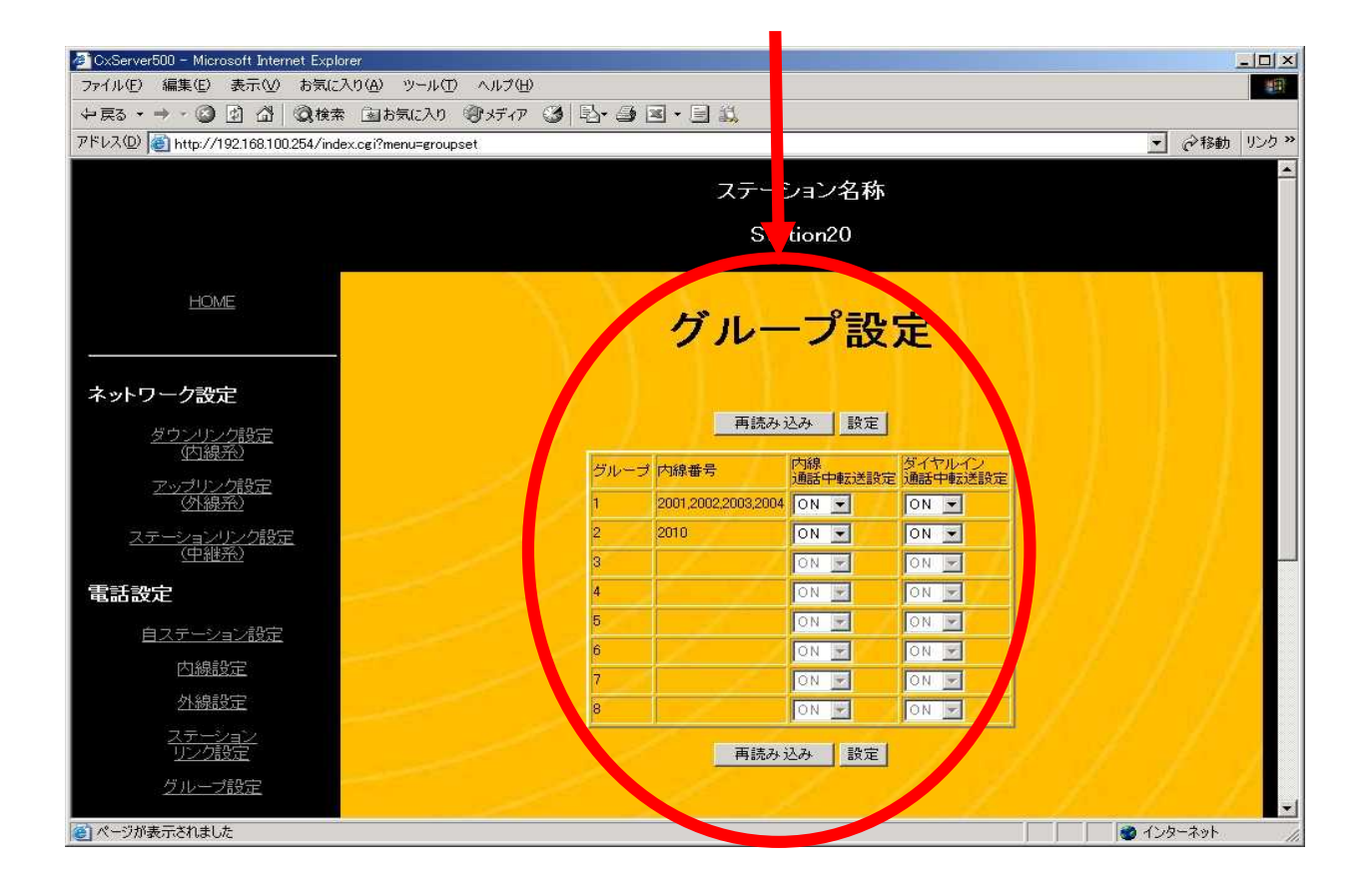

### 自ステーションの変更(ステーション番号を20→50へ変更する場合)

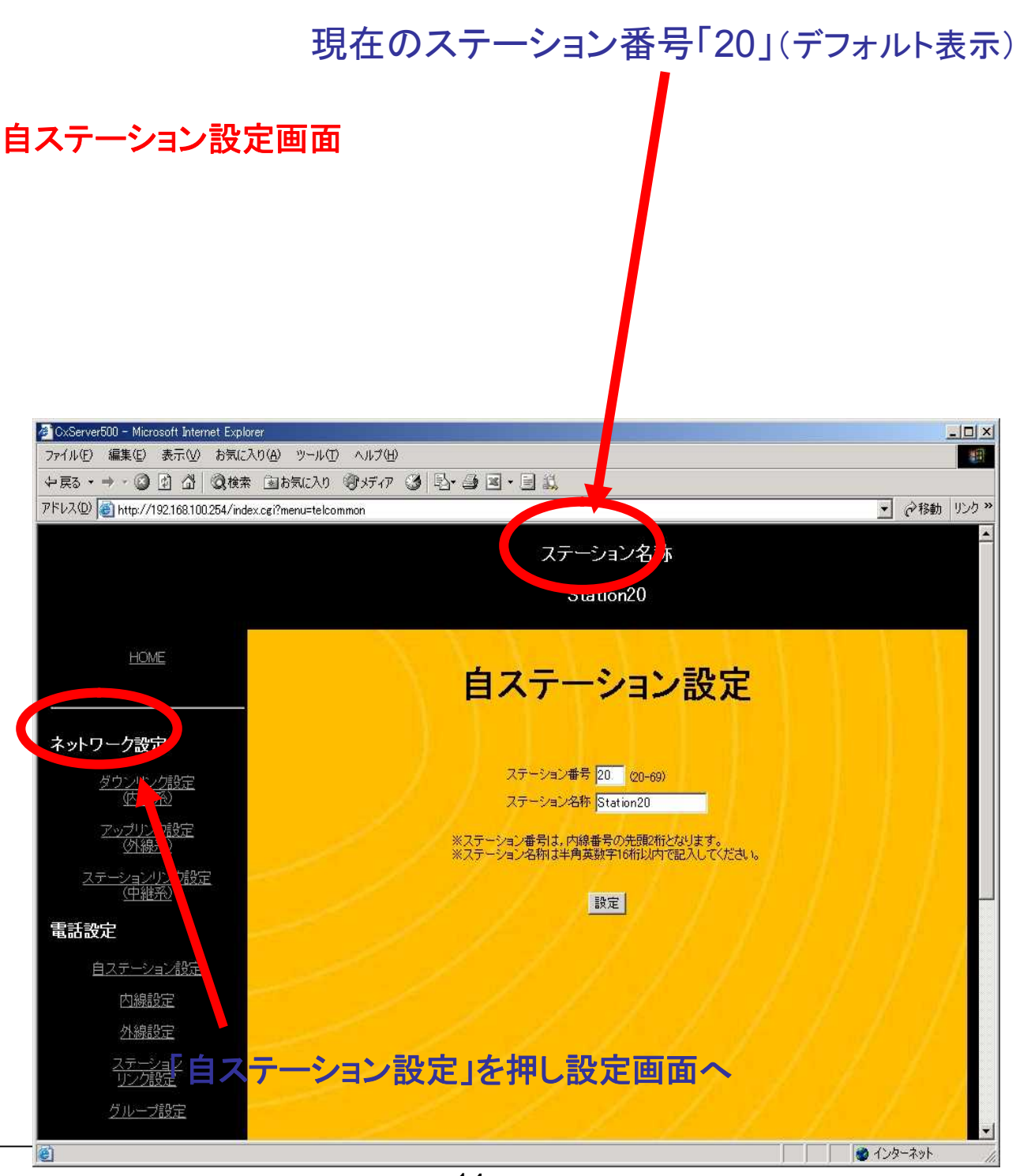

## 変更したいステーション番号「50」を入力

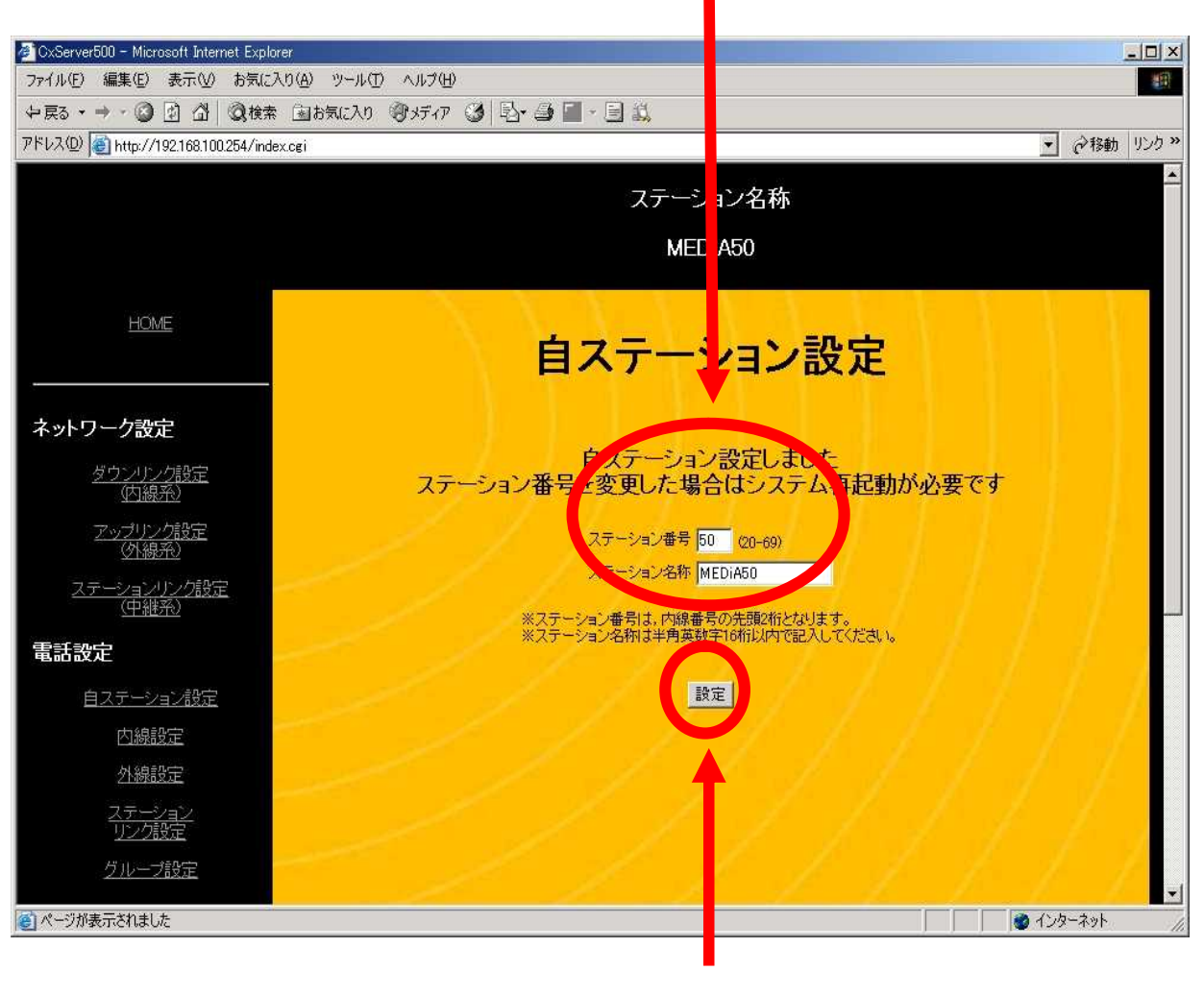

「設定」を押す

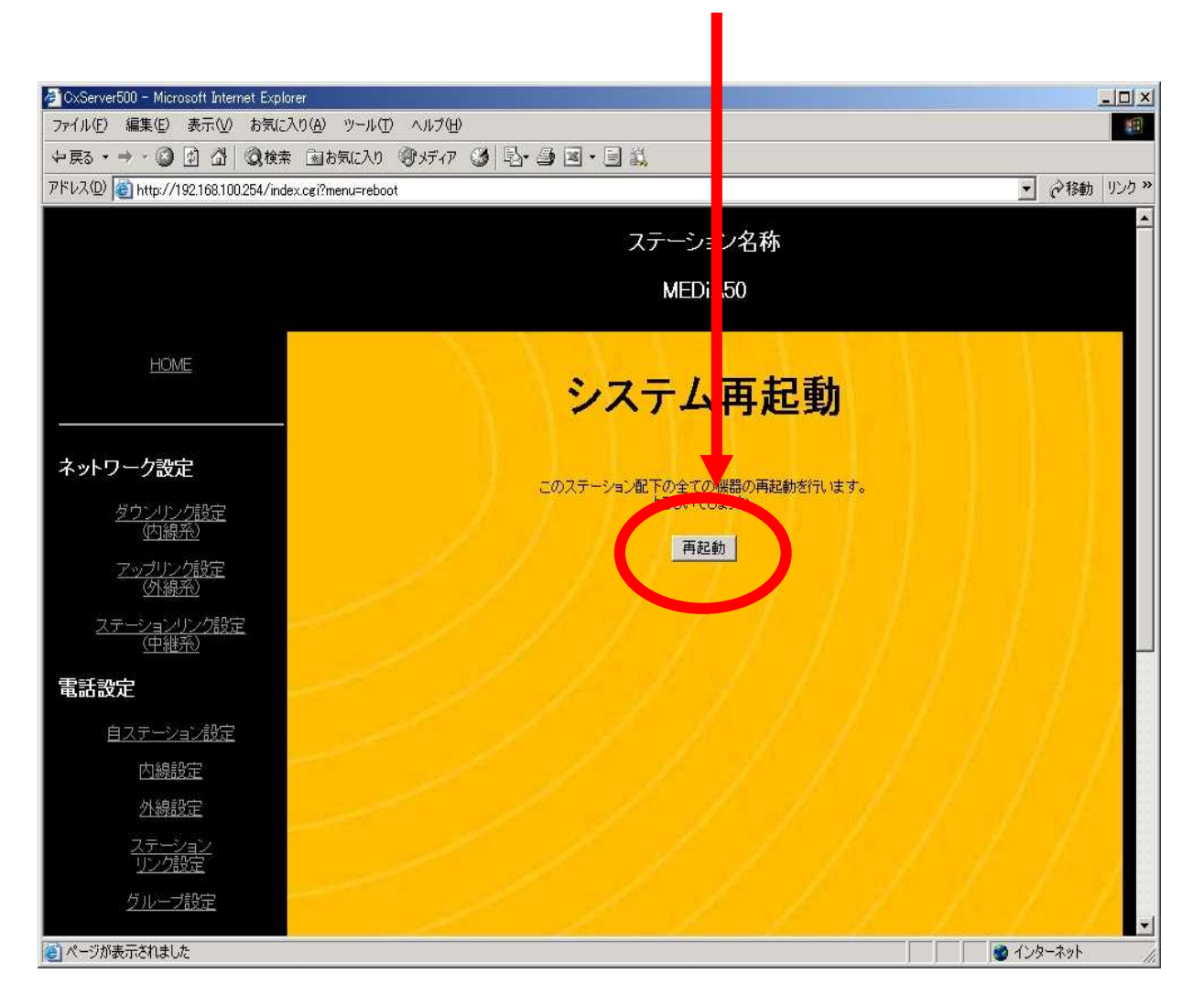

#### 「再起動」を押す

#### 「OK」を押す

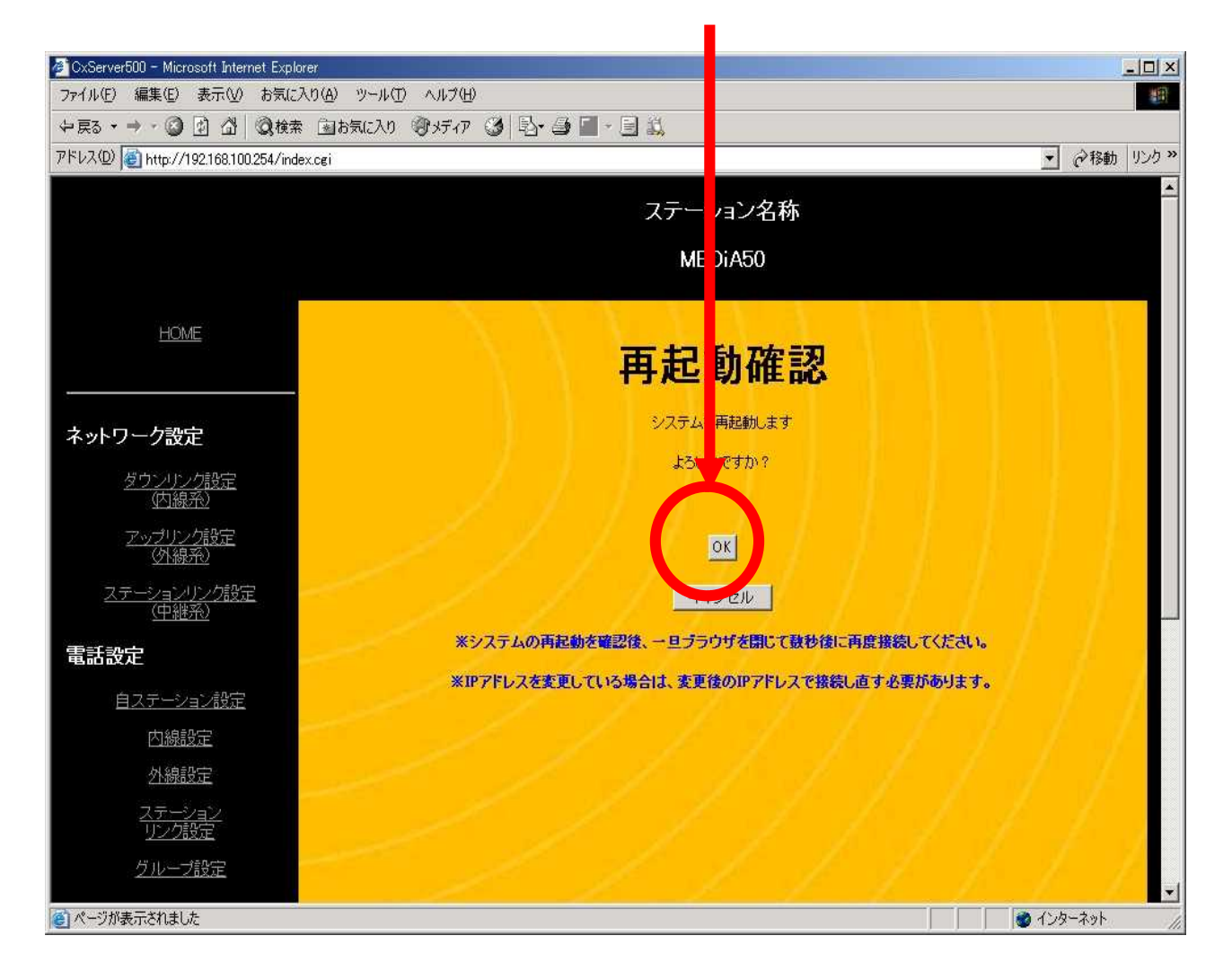

## Cx Server500のSTATUSランプが消灯後、HOMEを押す

| 🖉 CxServer500 - Microsoft 🛛 ternet Expl | orer                                                       |
|-----------------------------------------|------------------------------------------------------------|
| ファイル(E) 編集(E) 表 💟 お気に                   | እንው »~µጥ ላµታዊ                                              |
| ◆戻る ▼ → ~ ② 🖸 🖄 ◎検索                     | 素 国お気に入り 御 好イア 🥝 副・ 🗐 🏭                                    |
| アドレス(型) (19/168.100.254/inc             | lexcgi?menu=hame  ▼  ∂移動 リンク >>                            |
|                                         | ステーション名称                                                   |
|                                         | MEDiA50                                                    |
| HOME                                    | ワンダートークス 管理ページ                                             |
| ネットワーク設定                                | リバージョン情報  4.18                                             |
| <u>ダウンリンク設定</u><br>(内線系)                | システム状態                                                     |
| <u>アップリンク設定</u><br>( <u>外線系</u> )       | 腐性 全端末数 障害件数<br>Uniden IP-150M 5 5<br>Uniden GW-10T 0 0    |
| ステーションリンク設定<br>(中継系)                    | Uniden GW-15P 1 1                                          |
| 電話設定                                    | 再読み込み                                                      |
| 自ステーション設定                               |                                                            |
| 内線設定                                    | ※ 推奨ブラウザ ※                                                 |
| 外線設定                                    | Internet Explorer 60以上                                     |
| <u>ステーション</u><br>リンク設定                  | Copyright (C) 2005 Uniden Corporation. All rights reserved |
| グループ設定                                  |                                                            |
| ページが表示されました                             | ● インターネット //                                               |

#### 内線番号が2000番台から5000番台に変わっている事を確認

| pイル(E) 編集(E) 表示(V) お気(a                                              | :入り( <u>A</u> )        | ツール①                            | ヘルプ(出)                                         |                     |                 |                                                     |                                                                                        |          |                              |
|----------------------------------------------------------------------|------------------------|---------------------------------|------------------------------------------------|---------------------|-----------------|-----------------------------------------------------|----------------------------------------------------------------------------------------|----------|------------------------------|
| 戻る・→・③ 🖸 🖄 🔍検討                                                       | 索 園お家                  | 私に入り                            | <b>オ</b> ディア                                   | 3 - 3 -             | s • 🗉 🎎         |                                                     |                                                                                        |          |                              |
| *レス(D) 🙋 http://192.168.100.254/ind                                  | dex.cgi?mei            | nu=exten                        | sion                                           |                     |                 |                                                     |                                                                                        |          | ∂ 移動                         |
|                                                                      |                        |                                 |                                                |                     | 7= 3            | 小女开                                                 |                                                                                        |          |                              |
|                                                                      |                        |                                 |                                                |                     | χ) —.           | ヨン石柳                                                |                                                                                        |          |                              |
|                                                                      |                        |                                 |                                                |                     | ME              | DiA50                                               |                                                                                        |          |                              |
|                                                                      |                        |                                 |                                                |                     |                 | 1 1                                                 | 100 M                                                                                  |          |                              |
| HOME                                                                 |                        |                                 |                                                |                     |                 |                                                     |                                                                                        |          |                              |
|                                                                      |                        |                                 |                                                | $\Lambda = \Lambda$ | 内称              | 設定                                                  |                                                                                        |          |                              |
| An in accordinates                                                   |                        |                                 |                                                |                     |                 |                                                     |                                                                                        |          |                              |
| ネットワーク設定                                                             |                        |                                 |                                                |                     |                 |                                                     |                                                                                        |          |                              |
| ダウンリンク設定                                                             |                        |                                 |                                                |                     |                 | 込み 設定                                               |                                                                                        |          |                              |
| (内線光)                                                                | ポート                    | 计计算机                            | 1(B.#C)                                        | MACZELIZ            | ד, ואקיו        | ガルニゴ                                                | 端手裡印                                                                                   | 不在転送     |                              |
| <u>アップリンク設定</u><br>( <u>外線系)</u>                                     | 1                      | 正常                              | 5001 -                                         | 00e01103e81a        | 192.168.100.108 | グループ1 ・                                             | Uniden IP-150M                                                                         |          | 削除                           |
| ステーションリンク設定                                                          | 2                      | IE?                             | 5002 -                                         | De01103e82e         | 192.168.100.102 | グループ1 🔹                                             | Uniden IP-150M 💌                                                                       |          | 削除                           |
| ( <u>中継系)</u>                                                        | 3                      | TE                              | 5003 -                                         | 0 e01103e82d        | 192.168.100.103 | グループ1 🔹                                             | Uniden IP-150M 💌                                                                       | <u> </u> | 削除                           |
| 話設定                                                                  | 4                      | II S                            | 5004 💌                                         | 0 e01103e830        | 192.168.100.104 | グループ1 💌                                             | Uniden IP-150M 💌                                                                       | [        | 削除                           |
|                                                                      | 5                      | II S                            | 5010 💌                                         | 0 e01103e831        | 192.168.100.105 | グループ2 💌                                             | Uniden IP-150M 💌                                                                       |          | 削除                           |
| 自ステーション設定                                                            |                        |                                 |                                                |                     |                 | [                                                   |                                                                                        | r        | 削除                           |
| <u>自ステーション設定</u><br>内線設定                                             | 6                      | 未驗                              | 5001 💌                                         |                     |                 | グルーブ1 💌                                             | Uniden IP-150 M 🗾                                                                      |          |                              |
| <u>自ステーション設定</u><br><u>内線設定</u><br>外線設定                              | 6<br>7                 | 未続                              | 5001 •<br>5001 •                               |                     |                 | グループ1 💌<br>グループ1 💌                                  | Uniden IP-150M 💌                                                                       |          | 削除                           |
| <u>自ステーション設定</u><br>内線設定<br><u>外線設定</u><br>ステーション                    | 6<br>7<br>8            | 未 続<br>未 続<br>未 続               | 5001 -<br>5001 -<br>5001 -                     |                     |                 | グループ1 ▼<br>グループ1 ▼<br>グループ1 ▼                       | Uniden IP-150M 💌<br>Uniden IP-150M 💌<br>Uniden IP-150M 💌                               | )<br>    | 削除                           |
| <u>自ステーション設定</u><br>内線設定<br>外線設定<br><u>ステーション</u><br>リンク設定           | 6<br>7<br>8<br>9       | 未 続<br>未 続<br>未払売<br>未接。        | 5001 -<br>5001 -<br>5001 -<br>5001 -           |                     |                 | グループ1 ▼<br>グループ1 ▼<br>グループ1 ▼<br>グループ1 ▼            | Uniden IP-150M<br>Uniden IP-150M<br>Uniden IP-150M<br>Uniden IP-150M                   |          | 1月118年<br>1月118年<br>1月118年   |
| <u>自ステーション設定</u><br>内線設定<br>外線設定<br><u>ステーション</u><br>リング設定<br>グループ設定 | 6<br>7<br>8<br>9<br>10 | 未 続<br>未 続<br>未払 売<br>未接<br>未接続 | 5001 -<br>5001 -<br>5001 -<br>5001 -<br>5001 - |                     |                 | グループ1 ▼<br>グループ1 ▼<br>グループ1 ▼<br>グループ1 ▼<br>グループ1 ▼ | Uniden IP-150M<br>Uniden IP-150M<br>Uniden IP-150M<br>Uniden IP-150M<br>Uniden IP-150M |          | 前10余<br>前10余<br>前10余<br>前10余 |